## How to ensure your boat is shown in Nebo with the AGLCA logo.

It's easy! Just make sure your email address registered in Nebo is the same one you've registered in your AGLCA profile. Nebo updates the boat icons automatically twice each week. Note that none of your AGLCA membership details are provided to Nebo!

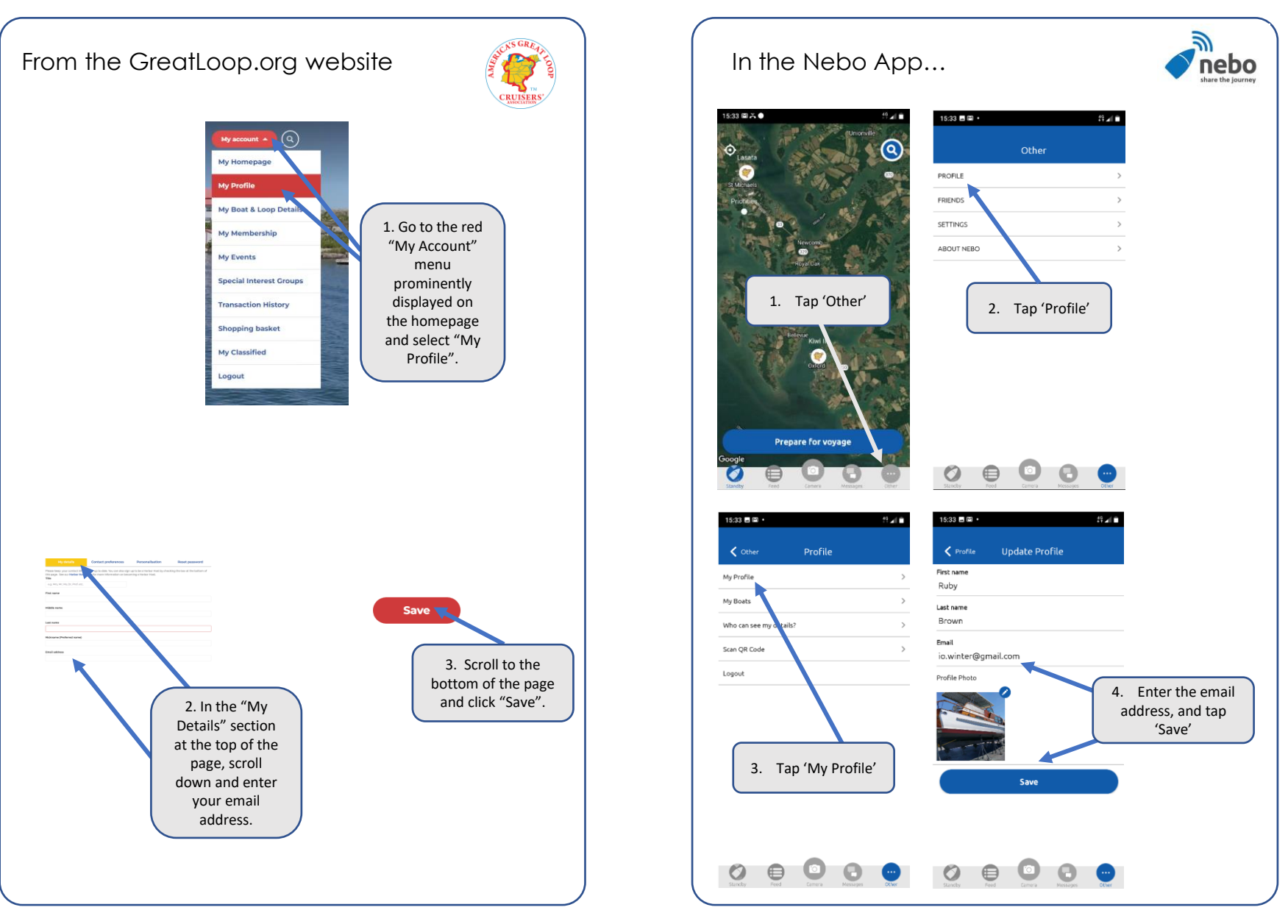